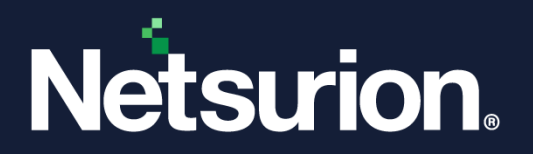

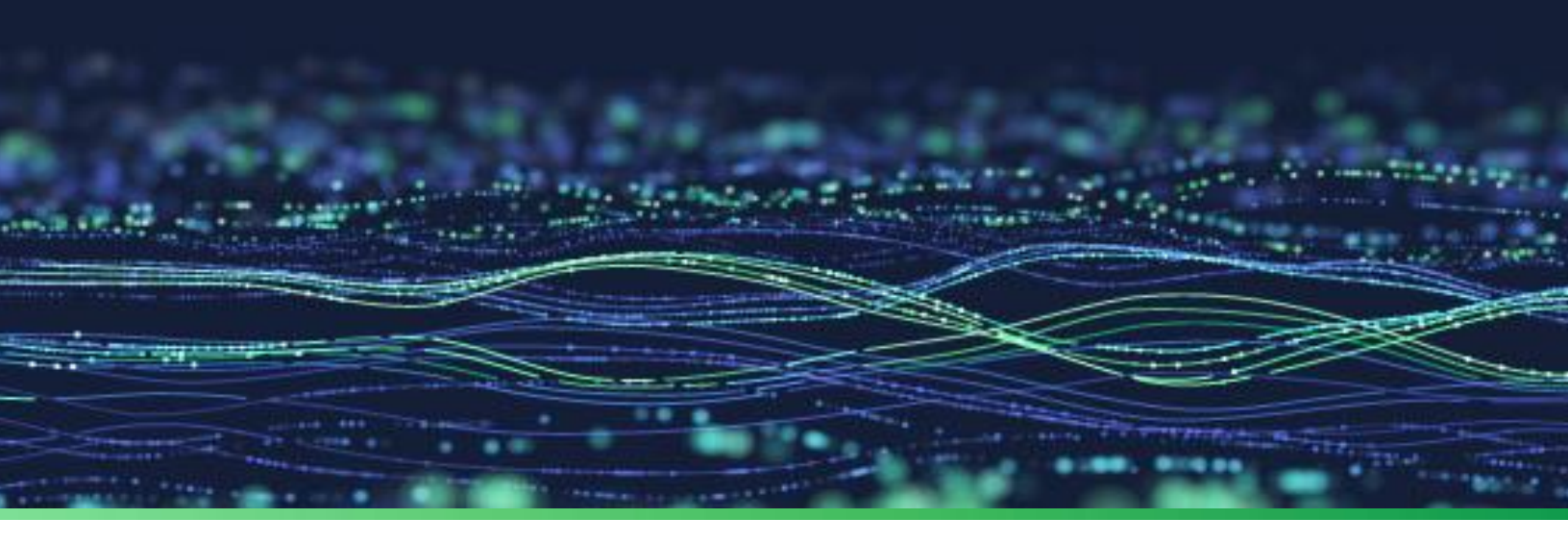

How-To Guide

# Integrate Trend Micro Deep Security with Netsurion Open XDR

**Publication Date** 

September 14, 2023

© Copyright Netsurion. All Rights Reserved.

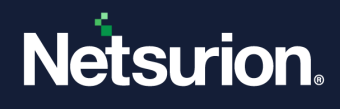

# Abstract

This guide provides instructions to configure and integrate Trend Micro Deep Security with Netsurion Open XDR to retrieve its logs via syslog and forward them to Netsurion Open XDR.

#### Note:

The screen/ figure references are only for illustration purpose and may not match the installed product UI.

### Scope

The configuration details in this guide are consistent with Trend Micro Deep Security 9.5 and above, and Netsurion Open XDR 9.3 or later.

### Audience

This guide is for the administrators responsible for configuring and monitoring Trend Micro Deep Security in Netsurion Open XDR.

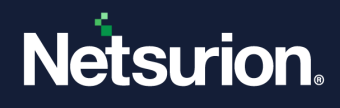

# Table of Contents

| 1   | Overview                                                      | 4   |
|-----|---------------------------------------------------------------|-----|
| 2   | Prerequisites                                                 | .4  |
| 3   | Integrating Trend Micro Deep Security with Netsurion Open XDR | .4  |
| 3.1 | Deep Security Manager Server Configuration                    | . 4 |
| 3.2 | Deep Security Manager Policy Configuration                    | . 5 |
| 4   | Data Source Integration (DSI) in Netsurion Open XDR           | .7  |
| 4.1 | Alerts                                                        | .7  |
| 4.2 | Reports                                                       | . 8 |
| 4.3 | Dashboards                                                    | .9  |
| 4.4 | Saved Searches                                                | . 9 |

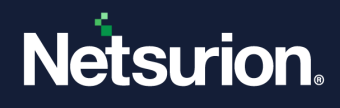

#### 1 Overview

Trend Micro Deep Security delivers a comprehensive security platform optimized for virtual and cloud environments. Its extensive security capabilities include anti-malware with web reputation, host-based firewall, intrusion detection and prevention (IDS/IPS), integrity monitoring, and log inspection.

Netsurion Open XDR manages logs retrieved from Trend Micro Deep Security. The alerts, reports, dashboards, and saved searches in Netsurion Open XDR are enhanced by capturing important and critical activities in Trend Micro Deep Security.

# 2 Prerequisites

- Administrator access to Trend Micro Deep Security Manager (DSM) console.
- The Data Source Integration package.

Note

To get the Data Source Integration package, contact your Netsurion Account Manager.

### 3 Integrating Trend Micro Deep Security with Netsurion Open XDR

#### 3.1 Deep Security Manager Server Configuration

Perform the following procedure to configure the DSM server.

1. Log in to the DSM console and go to Administration > System Settings > SIEM.

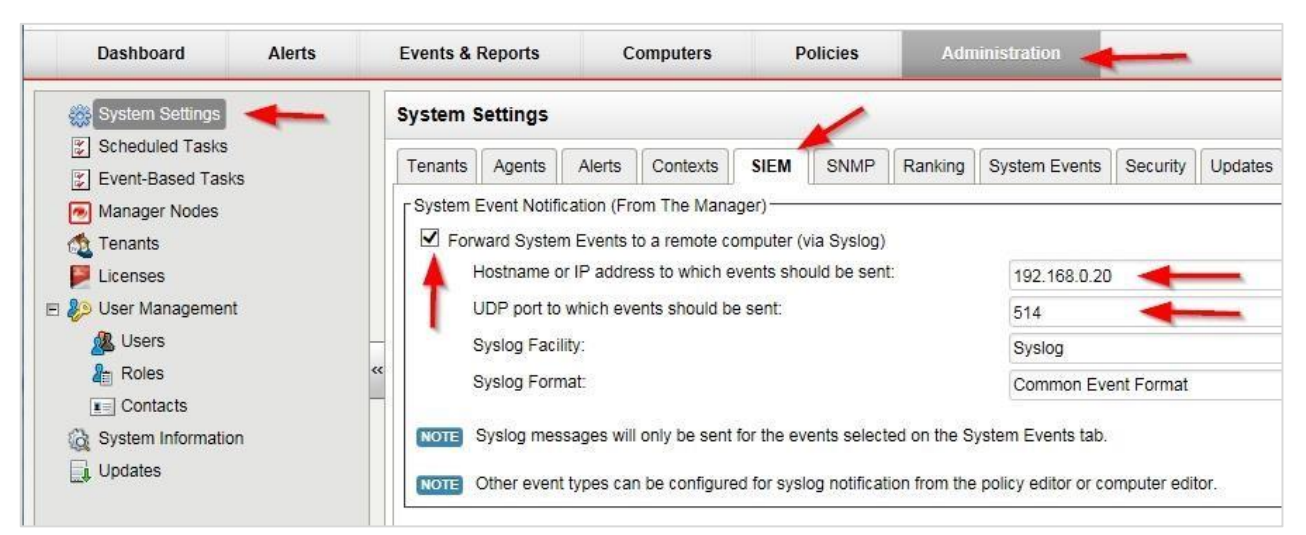

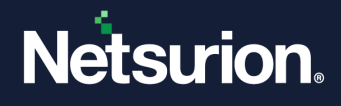

- 2. In the SIEM > System Event Notification section, provide the following details and click Save.
  - Select Forward System Events to a remote computer check box to allow the DSM manager to send logs to Netsurion Open XDR.
  - Hostname or IP to which events should be sent: Specify the Netsurion Open XDR machine FQDN (recommended) or IP address. Specify the UDP Port. For example, 514.
  - Syslog Facility: UDP Port to which events should be sent: Select syslog facility as syslog.
  - Syslog Format: Specify the syslog format as Common Event Format (CEF).

#### 3.2 Deep Security Manager Policy Configuration

Add the syslog source to your policy configuration and set the integration details at the top (root/ base) policy as follows.

1. In the DSM console, go to Policies > Settings > SIEM.

| Uverview             | Computer Network Engine Scanning SIEM                                                                                                    |   |    |
|----------------------|----------------------------------------------------------------------------------------------------|---|----|
| Art5-Malware         | Anti-Mahware Event Forwarding (From The Agent/Appliance)                                                                                                    |   | 1- |
| Web Reputation       | Forward Events to a remote computer tvia No                                                                                                    |   | н  |
| Firewall             | Straing)                                                                                                    |   | Ш  |
| Intrusion Prevention | Forward Events To:                                                                                                    |   | Ш  |
| Integrity Monitoring | O Direct forward                                                                                                    |   | Ш  |
| Log Inspection       | Relay via the Manager                                                                                                    |   | Ш  |
| Laboration Process   | HOStname or IP address to which events should be sent     Contoso                                                                                                    |   | Н  |
| entenace types       | System Facility                                                                                                    |   | Ш  |
| Settings             | 4 Systog Format Common Event Exempt                                                                                                    |   | Ш  |
| Overrides            |                                                                                                    |   | Н  |
|                      | O Do Not Forward Events                                                                                                    |   | Ш  |
|                      | <                                                                                                    | > | 4  |
|                      | Web Reputation Event Forwarding (From The Agent/Appliance)     Use Default Settings:     Forward Events to a sendle computer (via 145 Bettop)     Forward Events To: |   |    |
|                      | O Direct forward                                                                                                    |   | Ш  |
|                      | Relay via the Manager                                                                                                    |   | Ш  |
|                      | Morteams or ID address to which must chould be sent to a                                                                                                    |   |    |
|                      | Prospanie of it autoress to mach events should be serie. CONTOBO                                                                                                    |   | 12 |

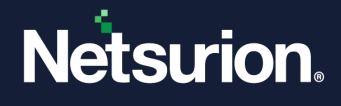

- In the SIEM > Anti-Malware Event Forwarding section, choose the Forward Events To: and Relay via the Manager options, and provide the manager details.
  - Hostname or IP to which events should be sent: Specify the Netsurion Open XDR FQDN (recommended) or IP address.
  - **UDP Port to which events should be sent:** Specify the UDP port. For example: 514.
  - Syslog Facility: Select syslog facility as syslog from the drop-down list.
  - Syslog Format: Specify the syslog format as Common Event Format (CEF).

| A Constant           | (according to a second factorial frames)                                                                                            |                                                                                              |   |  |  |
|----------------------|----------------------------------------------------------------------------------------------------|----------------------------------------------------------------------------------------------|---|--|--|
| Uvernew              | Computer Network Engine Scanning SIEM                                                                                               |                                                                                              |   |  |  |
| Anti-Malware         | Anti-Malware Event Forwarding (From The Agent/Applianc                                                                              | Anti-Malware Event Forwarding (From The Agent/Appliance)                                     |   |  |  |
| Web Reputation       | O Use Detaut Settings:<br>Forward Events to a ventrille computer trea No.                                                           | O Use Default Settings:<br>Forward Events to a ventrific campular time National Section 2017 |   |  |  |
| 🔴 Firewall           | Syring)                                                                                                    | Syring)                                                                                      |   |  |  |
| Intrusion Prevention | Forward Events To:     Orect forward                                                                                                |                                                                                              |   |  |  |
| Integrity Monitoring |                                                                                                    |                                                                                              |   |  |  |
| C Log Inspection     | Hotanager     Hostname or IP address to which events should be sent     Contoso     UDP port to which events should be sent     514 |                                                                                              |   |  |  |
| Interface Types      |                                                                                                    |                                                                                              |   |  |  |
| 🔅 Settings           | Syslog Facility:                                                                                                    | sysiog                                                                                       | ~ |  |  |
| • Overrides          | Syslog Format                                                                                                    | Common Event Format                                                                          | Y |  |  |
|                      | O Do Not Forward Events                                                                                                    |                                                                                              |   |  |  |
|                      | 1                                                                                                    |                                                                                              |   |  |  |

- In the SIEM > Web Reputation Event Forwarding section, choose the Forward Events To: and Relay via the Manager options, and provide the manager details.
  - Hostname or IP to which events should be sent: Specify the Netsurion Open XDR FQDN (recommended) or IP address.
  - UDP Port to which events should be sent: Specify the UDP port. For example: 514.
  - Syslog Facility: Select syslog facility as syslog from the drop-down list.
  - Syslog Format: Specify the syslog format as Common Event Format (CEF).

| Forward Events to a remote computer Ora No<br>Rycong   |         |  |
|--------------------------------------------------------|---------|--|
| Forward Events To:                                     |         |  |
| O Direct forward                                       |         |  |
| Relay via the Manager                                  |         |  |
| Hostname or IP address to which events should be sent. | Contoso |  |
| UDP port to which events should be sent.               | 514     |  |

**4.** After providing the appropriate details, click **Save**.

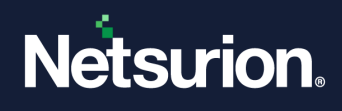

# 4 Data Source Integration (DSI) in Netsurion Open XDR

After the logs are received by Netsurion Open XDR, configure the Data Source Integrations in Netsurion Open XDR.

The Data Source Integrations package contains the following files for Trend Micro Deep Security

- Categories\_Trend Micro Deep Security.iscat
- Alerts\_Trend Micro Deep Security.isalt
- Reports\_Trend Micro Deep Security.etcrx
- KO\_Trend Micro Deep Security.etko
- Dashboards\_Trend Micro Deep Security.etwd
- Token\_Trend Micro Deep Security.ettd

#### Note

Refer the <u>How To Configure DSI</u> guide for the procedures to configure the above DSIs in Netsurion Open XDR.

#### 4.1 Alerts

| Name                                                              | Description                                                                                      |
|-------------------------------------------------------------------|--------------------------------------------------------------------------------------------------|
| Trend Micro Deep Security: Action taken on malware                | Generated whenever Trend Micro Deep Security has acted on a potentially malicious file.          |
| Trend Micro Deep Security:<br>Administrator authentication failed | Generated when Trend Micro user authentication has failed for the user.                          |
| Trend Micro Deep Security: Anti-<br>malware action failed         | Generated when Trend Micro Deep Security failed to act on a potentially malicious file.          |
| Trend Micro Deep Security: Duplicate computer detected            | Generated whenever Trend Micro Deep Security has detected a duplicate computer.                  |
| Trend Micro Deep Security: Intrusion prevention detected          | Generated when an intrusion prevention event has occurred related to Trend Micro Deep Security.  |
| Trend Micro Deep Security: Malicious<br>URL detected              | Generated when a request related to the device has been marked as suspicious due to some reason. |
| Trend Micro Deep Security: No action taken on malware             | Generated when Trend Micro Deep Security acted on a potentially malicious file.                  |

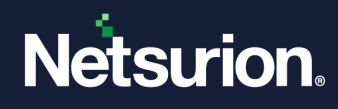

### 4.2 Reports

| Name                                                     | Description                                                                                             |
|----------------------------------------------------------|----------------------------------------------------------------------------------------------------|
| Trend Micro Deep Security - User<br>management           | Provides all details related to activities concerning User management in Trend Micro Deep Security.     |
| Trend Micro Deep Security - Active directory activity    | Provides all details related to active directory activities in Trend<br>Micro Deep Security.            |
| Trend Micro Deep Security - File<br>integrity monitoring | Provides all details related to the file integrity monitoring in Trend<br>Micro Deep Security.          |
| Trend Micro Deep Security -<br>Antimalware activity      | Provides all details related to the antimalware activities in Trend<br>Micro Deep Security.             |
| Trend Micro Deep Security - Firewall activity            | Provides all details related to activities concerning firewall activities in Trend Micro Deep Security. |
| Trend Micro Deep Security - Intrusion<br>prevention      | Provides all details related to the intrusion prevention in Trend<br>Micro Deep Security.               |
| Trend Micro Deep Security - User authentication failed   | Provides all details related to user authentication failed in Trend<br>Micro Deep Security.             |
| Trend Micro Deep Security - User logon<br>activity       | Provides all details related to user logon activities in Trend Micro Deep Security.                     |
| Trend Micro Deep Security - System<br>logs               | Provides all details related to activities concerning system logs in Trend Micro Deep Security.         |
| Trend Micro Deep Security - Computer<br>management       | Provides all details related to activities concerning computer management in Trend Micro Deep Security. |
| Trend Micro Deep Security - Policy<br>management         | Provides all details related to policy management in Trend Micro Deep Security.                         |
| Trend Micro Deep Security - Roles<br>management          | Provides all details related to roles management in Trend Micro Deep Security.                          |
| Trend Micro Deep Security - Group<br>management          | Provides all details related to group management in Trend Micro Deep Security.                          |

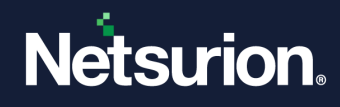

#### 4.3 Dashboards

| Name                                                               | Description                                                       |
|--------------------------------------------------------------------|-------------------------------------------------------------------|
| Trend Micro Deep Security - User<br>authentication failed          | Displays all details about user authentication failed activities. |
| Trend Micro Deep Security - Successful<br>user login by IP address | Displays all details about successful user login by IP address.   |
| Trend Micro Deep Security - Malicious hashes by threat names       | Displays all details about malicious hashes by threat names.      |
| Trend Micro Deep Security - Suspicious file paths by threat name   | Displays all details about suspicious file paths by threat name.  |
| Trend Micro Deep Security - Intrusion detected on destination IP   | Displays all details about intrusion detected on destination IP.  |
| Trend Micro Deep Security - Computer<br>management                 | Displays all details about computer management.                   |
| Trend Micro Deep Security - Policy management                      | Displays all details about policy management.                     |

### 4.4 Saved Searches

| Name                                                     | Description                                                                                             |
|----------------------------------------------------------|----------------------------------------------------------------------------------------------------|
| Trend Micro Deep Security - User<br>management           | Provides all details related to activities concerning User management in Trend Micro Deep Security.     |
| Trend Micro Deep Security - Active directory activity    | Provides all details related to active directory activities in Trend Micro Deep Security.               |
| Trend Micro Deep Security - File<br>integrity monitoring | Provides all details related to the file integrity monitoring in Trend Micro Deep Security.             |
| Trend Micro Deep Security -<br>Antimalware activity      | Provides all details related to the antimalware activities in Trend Micro Deep Security.                |
| Trend Micro Deep Security - Firewall activity            | Provides all details related to activities concerning firewall activities in Trend Micro Deep Security. |
| Trend Micro Deep Security - Intrusion prevention         | Provides all details related to the intrusion prevention in Trend Micro Deep Security.                  |
| Trend Micro Deep Security - User authentication failed   | Provides all details related to user authentication failed in Trend Micro Deep Security.                |
| Trend Micro Deep Security - User logon activity          | Provides all details related to user logon activities in Trend Micro Deep Security.                     |

© Copyright Netsurion. All Rights Reserved.

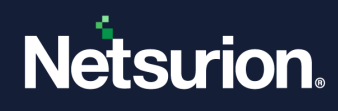

| Trend Micro Deep Security - Computer<br>management | Provides all details related to activities concerning computer management in Trend Micro Deep Security. |
|----------------------------------------------------|----------------------------------------------------------------------------------------------------|
| Trend Micro Deep Security - Policy<br>management   | Provides all details related to policy management in Trend Micro Deep Security.                         |
| Trend Micro Deep Security - Roles<br>management    | Provides all details related to roles management in Trend Micro Deep Security.                          |
| Trend Micro Deep Security - Group<br>management    | Provides all details related to group management in Trend Micro Deep Security.                          |
| Trend Micro Deep Security - System<br>logs         | Provides all details related to activities concerning system logs in Trend Micro Deep Security.         |

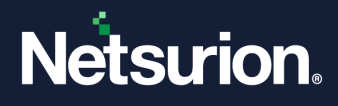

#### **About Netsurion**

Netsurion<sup>®</sup> delivers an adaptive managed security solution that integrates our Open XDR platform with your existing security investments and technology stack, easily scaling to fit your business needs. Netsurion's 24x7 SOC operates as your trusted cybersecurity partner, working closely with your IT team to strengthen your cybersecurity posture. Our solution delivers managed threat protection so you can confidently focus on your core business.

Headquartered in Ft. Lauderdale, FL with a global team of security analysts and engineers, Netsurion is a leader in Managed Detection & Response (MXDR). Learn more at <u>www.netsurion.com</u>.

#### **Contact Us**

#### **Corporate Headquarters**

Netsurion Trade Centre South 100 W. Cypress Creek Rd Suite 530 Fort Lauderdale, FL 33309

#### **Contact Numbers**

Use the form to submit your technical support tickets. Or reach us directly at 1 (877) 333-1433

| Managed XDR Enterprise Customers | SOC@Netsurion.com              |
|----------------------------------|--------------------------------|
| Managed XDR Enterprise MSPs      | SOC-MSP@Netsurion.com          |
| Managed XDR Essentials           | Essentials@Netsurion.com       |
| Software-Only Customers          | Software-Support@Netsurion.com |
|                                  |                                |

https://www.netsurion.com/support

© Copyright Netsurion. All Rights Reserved.